# brother

www.brother.eu

P-touch

P700 Bruksanvisning

Svenska

Tack för att du valde P-touch P700. P-touch-skrivaren använder programvaran P-touch Editor Lite Du behöver inte installera några program eller drivrutiner på datom för att kunna göra kreativa

etiketter. Den här bruksanvisningen innehåller viktig information om försiktighetsåtgärder och enkla instruktioner för hur du använder P-touch-skrivaren. Se till att läsa instruktionerna innan du använder produkten och följ instruktionerna vid användning. Ha bruksanvisningen tillgänglig för framtida bruk. Om det kommer nya versioner av programvaran för P700 kanske denna bruksanvisning inte innehåller information om eventuella uppdaterade funktioner. Det kan därför hända att programvaran och innehållet i den här bruksanvisningen skiljer sig åt.

D018GC001

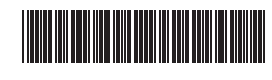

# Säkerhetsföreskrifter

Indikerar en potentiellt riskfylld situation som, om den inte undviks, skulle kunna resultera i dödsfall eller svåra personskador.

#### Följ dessa riktlinjer för att undvika risk för brand, brännskador, personskada, elektriska stötar, sprickor, överhettning, onormal lukt eller rök.

- Använd endast angiven spänning och den medföljande nätadaptern (AD-E001) med skrivaren för att förhindra skador eller driftstörning.
- Vidrör inte P-touch-skrivaren under åskväder.
- Använd inte P-touch-skrivaren/nätadaptern på platser med hög luftfuktighet (t.ex. badrum).
- Överbelasta inte nätadaptersladden.
- Undvik skador på P-touch-skrivaren, nätadaptersladden och stickkontakten och placera inga tunga föremål på dem. Böj eller dra inte i nätadaptersladden med kraft. Håll alltid i nätadaptern när du drar ut den ur eluttaget.
- Kontrollera att stickkontakten sitter ordentligt i eluttaget. Använd inte eluttag som sitter löst.
- Utsätt inte P-touch-skrivaren/nätadaptern/stickkontakten/batterierna för väta till exempel genom att hantera dem med våta händer eller spilla drycker på dem.
- Montera inte isär eller modifiera P-touch-skrivaren/nätadaptern/batterierna.
- Låt inte metallföremål samtidigt komma i kontakt med batteriets plus- och minuspoler. Använd inte vassa föremål såsom pincetter eller pennor av metall när du byter batterier.
- Kasta inte batterierna i eld och utsätt dem inte för höga temperaturer.
- Koppla omedelbart ur nätadaptern, avlägsna batterierna och sluta använda P-touch-skrivaren om du upptäcker en onormal doft, värme, missfärgning, deformering eller något annat ovanligt när den används eller förvaras.
- Använd inte skadade eller läckande batterier eftersom det medför risk för att få batterivätska på händerna.
- Använd inte deformerade eller läckande batterier eller ett batteri vars etikett är skadad. Det finns risk för att P-touch-skrivaren skadas.
- Om du får vätska som läckt ut från batterierna i ögonen kan den orsaka bestående ögonskador. Skölj därför omedelbart ögonen med stora mängder rent vatten och uppsök sedan läkarvård.

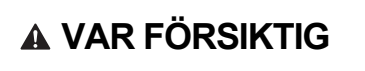

Indikerar en potentiellt riskfylld situation som, om den inte undviks, kan resultera i smärre eller lindriga personskador.

#### Föli dessa riktlinjer för att undvika personskador, vätskeläckage, brännskador eller värmeutveckling.

- Förvara P-touch-skrivaren utom räckhåll för barn när den inte används. Se dessutom till att inte barn stoppar P-touch-skrivarens delar eller etiketterna i munnen. Uppsök läkare om barnet verkar ha svalt något.
- Rör inte vid metalldelarna i närheten av skrivhuvudet direkt efter utskriften.
- Rör inte vid knivbladet. (Se delbeskrivningen.)
- Om du får batterivätska på huden eller kläderna bör du omedelbart skölja av med rent vatten.
- Avlägsna batterierna och koppla bort nätadaptern när du inte planerar att använda P-touch-skrivaren.
- Använd inte några andra batterier än de som anges i specifikationen. Undvik att kombinera gamla och nya batterier eller olika batterityper, olika laddningsnivåer, batterier från olika tillverkare eller av olika modeller. Använd aldrig batterier med omkastade plus- och minuspoler.
- Tappa eller slå inte på P-touch-skrivaren/nätadapter.
- Stoppa inte in fingrarna i P-touch-skrivaren när du stänger luckan på baksidan.
- Innan du använder uppladdningsbara Ni-MH-batterier bör du alltid noggrant läsa igenom instruktionerna för batterierna och batteriladdaren, och se till att använda dem på ett korrekt sätt.
- Om du använder uppladdningsbara Ni-MH-batterier ska du alltid ladda batterierna med den därför avsedda batteriladdaren innan du börjar använda dem.

# Allmänna försiktighetsåtgärder

- Beroende på plats, material och miljöförhållandena kan det hända att etiketten skalas av eller inte kan flyttas, eller att etikettens fårg ändras eller överförs till andra objekt. Innan du sätter fast etiketten ska du kontrollera miljöförhållandena och materialet. Använd inte P-touch-skrivaren på något annat sätt eller för något annat ändamål än de
- som beskrivs i bruksanvisningen. Det kan leda till olycksfall eller att P-touch-skrivaren skadas
- Använd Brother TZe-tape i P-touch-skrivaren. Använd endast en mjuk, torr trasa för att rengöra P-touch-skrivaren. Använd aldrig alkohol eller andra organiska lösningsmedel.
- Använd en mjuk trasa för att rengöra skrivhuvudet och rör aldrig direkt vid själva skrivhuvudet med fingrarna.
- För inte in några främmande föremål i tapeutmatningsöppningen, nätadapterns kontaktdon, batteriutrymmet o.s.v. Placera inte P-touch-skrivaren/batterierna/nätadaptern i direkt solljus eller regn,
- nära värmekällor eller andra varma apparater, eller på en plats som är exponerad för mycket höga eller låga temperaturer (t.ex. på instrumentbrädan eller längst bak i bilen), i hög fuktighet eller i dammiga lokaler.
- Försök inte att skriva ut om kassetten är tom, eftersom det skadar skrivhuvudet. Dra inte i tapen när du skriver eller matar ut eftersom det skadar både tapen och
- P-touch-skrivaren. Alla data som lagras i minnet förloras vid driftsstörning eller reparation av P-touchskrivaren, eller om batteriet tar slut.
- P-touch-skrivaren har ingen laddningsfunktion för uppladdningsbara batterier. Längden på den utskrivna etiketten kan skilja sig från den etikettlängd som visas på datorn.
- Den övre panelen skyddas med en genomskinlig skyddsplast under tillverkning och leverans. Ta bort skyddsplasten innan du börjar använda maskinen.
- När du skriver ut flera kopior av samma etikett eller skriver ut med numreringsfunktionen kommer P-touch-skrivaren inte att känna när tapekassetten tar slut och tas inte ur drift. När du använder tape för värmekrympning blir utskriftsområdet mindre än när du
- använder vanlig tape.
- Repa inte cd-skivan eller utsätt den för höga eller låga temperaturer.
- Lägg inte tunga föremål på cd-skivan och använd inte våld på cd-skivan. Programvaran som finns på cd-skivan är endast avsedd att användas tillsammans P-touch-skrivaren.

Mer information finns i licensinformationen på cd-skivan. Denna programvara kan installeras på flera datorer för användning i ett kontor, etc.

#### Konformitetsförklaring (endast Europa/Turkiet)

Vi på Brother Industries, Ltd. 15-1, Naeshiro-cho, Mizuho-ku, Nagoya 467-8561 Japan

försäkrar att den här produkten överensstämmer med gällande krav i alla aktuella direktiv och regelverk som tillämpas inom EU.

Denna konformitetsförklaring kan hämtas från vår webbplats. Besök <u>support.brother.com</u>  $\rightarrow$  välj **Manualer**  $\rightarrow$  välj din modell  $\rightarrow$  välj **Konformitetsförklaring**  $\rightarrow$  klicka på **Ladda ner**. Informationen hämtas som en

PDF-fil.

#### Information om överensstämmelse med kommissionens förordning 801/2013

2,0 W

Effektförbrukning\*

Alla nätverksportar aktiverade och anslutna

Försäkran om överensstämmelse från Federal Communications Commission (FCC) (endast för USA)

Responsible Party: Brother International Corporation 200 Crossing Boulevard P.O. Box 6911

Bridgewater, NJ 08807-0911 USA TEL: (908) 704-1700

declares that the products

Product Name: Model Number: Brother P-touch Electronic Labeling System PT-P700

comply with Part 15 of the FCC Rules. Operation is subject to the following two conditions: (1) this device may not cause harmful interference, and (2) this device must accept any interference received, including interference that may cause undesired operation. This equipment has been tested and found to comply with the limits for a Class B digital device, pursuant to Part 15 of the FCC Rules. These limits are designed to provide reasonable protection against harmful interference in a residential installation. This equipment generates, uses, and can radiate radio frequency energy and, if not installed and used in accordance with the instructions, may cause harmful interference to radio communications. However, there is no guarantee that interference will not occur in a particular installation. If this equipment does cause harmful interference to radio or television reception, which can be determined by turning the equipment off and on, the user is encouraged to try to correct the interference by one or more of the following measures

- Reorient or relocate the receiving antenna.
- Increase the separation between the equipment and receiver. Connect the equipment into an outlet on a circuit different from that to which the receiver is connected
- Consult the dealer or an experienced radio/TV technician for help

Important

- The enclosed interface cable should be used in order to ensure compliance with the limits for a Class B digital device. Changes or modifications not expressly approved by Brother Industries, Ltd. could void the user's authority to operate the equipment.

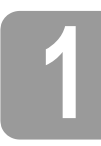

# Packa upp P700

Kontrollera att paketet innehåller följande innan du använder skrivaren. Om några delar saknas eller är skadade ber vi dig kontakta din Brother-återförsäljare.

Tapekassett

- P700 • Nätadapter (AD-E001) USB-kabel
- Cd-skiva Bruksanvisning

# Delbeskrivning

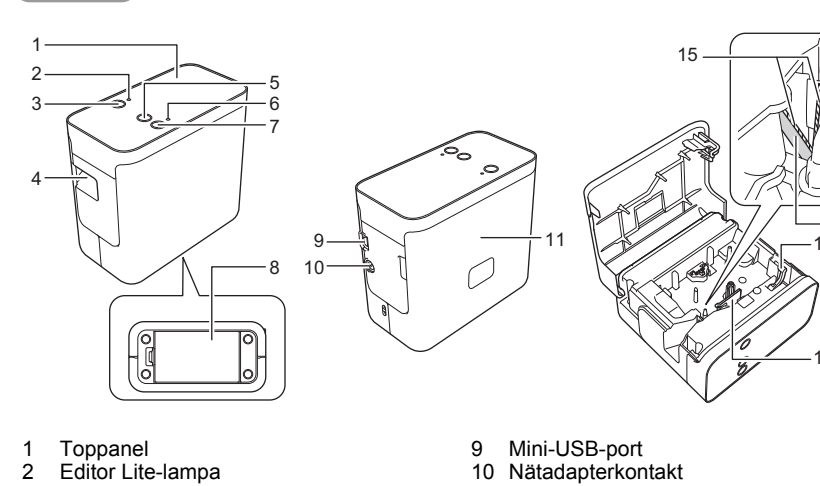

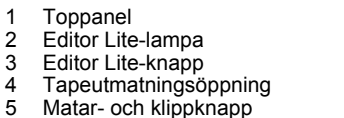

- Matar- och klippknapp
- Statuslampa
- 6 7 8 Strömbrvtare
- Batterilucka

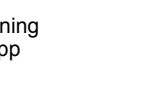

11 Kassettlucka 12 Frigöringsspak 13 Skrivhuvud Tapeklippare 14 15 Knivblad

10

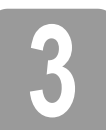

# Sätta i tapekassetten

1. Placera P-touch-skrivaren så att kassettluckan är vänd uppåt och öppna luckan.

#### VAR FÖRSIKTIG A

Stoppa inte in fingrarna i tapeutmatningsöppningen. Du kan skadas av knivbladet.

2. Sätt i en tapekassett och stäng kassettluckan. Ställ skrivaren upp igen.

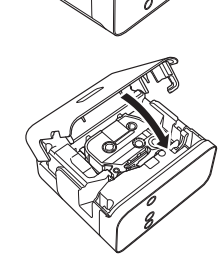

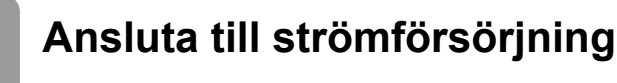

#### Använda nätadaptern

Använda batterierna

Sätt in sladden till nätadaptern AD-E001 i P-touch-skrivarens nätadapterkontakt. Sätt in stickkontakten i ett eluttag i närheten.

Öppna batteriluckan och sätt i sex alkaliska AA-batterier (LR6) eller sex laddningsbara Ni-MH-batterier (HR6), kontrollera att de är korrekt isatta och stäng luckan. Byt alltid ut alla sex batterierna samtidigt, mot helt uppladdade.

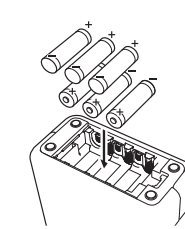

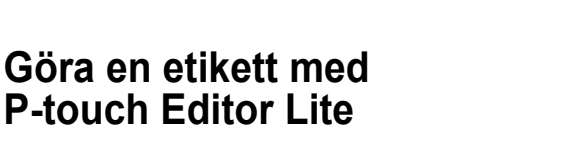

1. Slå på skrivaren, tryck sedan och håll ner Editor Liteknappen tills den gröna Editor Lite-lampan tänds.

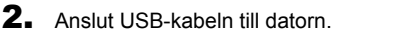

#### OBS

Om du ansluter skrivaren via en USB-hubb kan det hända att den inte identifieras korrekt.

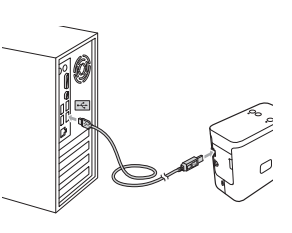

3. När du har anslutit USB-kabeln visas en dialogruta på skärmen. (Följande skärmbilder kan se olika ut beroende på operativsystem.)

#### Windows Vista<sup>®</sup>

Klicka på [P-touch Editor Lite].

| P                             | <u> </u> |
|-------------------------------|----------|
| P-TOUCH (G:)                  |          |
| E Reap is the for offerer at  | d pros   |
| P-touch Editor Lite           |          |
|                               |          |
| lat AutoPag Maults is Control | Tarral . |

#### Windows<sup>®</sup> 7

Klicka på [Öppna mappen för att visa filerna] och dubbelklicka på [PTLITE10].

| JCH (E:) | <b>O</b> • <b>Z</b> • <b>• • • •</b> •                                 | PT-P700 (E:) 🕨     | • 49                                                   | 8 | × • • |  |
|----------|------------------------------------------------------------------------|--------------------|--------------------------------------------------------|---|-------|--|
|          | Operas * Descuth *<br>r ≥ Taucha<br>B Dating<br>B Dating<br>Stant Pace | Start Here Mac.app | Tata weathad<br>3136/3023 340 Pea<br>3127/2022 827 Pea |   | • • • |  |

#### Windows<sup>®</sup> 8

På skärmen [Start] klickar du på [PT-P700], [Öppna mappen för att visa filerna] och dubbelklickar på [PTLITE10].

| P   💽 🖪 🖛                          |                   | Drive Taulti           | PT-P700 (                        | E:)                        | -                  | • × |
|------------------------------------|-------------------|------------------------|----------------------------------|----------------------------|--------------------|-----|
| Real Property lines                | en Ven            | Manage                 |                                  |                            |                    | ~ Ø |
| 🔄 🏵 – 🕇 🖉 🕨                        | Computer + PT     | Γ-P700 (E:) →          |                                  | v C                        | Sauch P1 #785 (5.) | Q   |
| 12 Facetter                        | There             | <u>^</u>               | Data modified                    | Tape                       | Test.              |     |
| Dentrap<br>Dentraph<br>Dentraphene | 📗 Stari<br>🍘 PTLI | : Here Mac.app<br>TE10 | STREETS SHE PAR<br>SCHOOL ST PAR | File folder<br>Application | 744-02             |     |

#### Mac OS X 10.6.8-10.8.x

Dubbelklicka på [PT-P700] på skrivbordet och på programikonen för [P-touch Editor Lite].

| A Charles<br>A Al My Flas<br>C Ardinag<br>A Applications<br>Desing<br>Desing<br>De | P-touch Editor Lite |
|----------------------------------------------------------------------------------------------------|---------------------|

#### OBS

- Om du inte ser dialogrutan, kan den vara gömd bakom ett annat öppet programfönster. Minimera alla fönster för att visa dialogrutan. (Windows<sup>®</sup>)
- När du ansluter P-touch-skrivaren till datorn för första gången tar det längre tid än vanligt att starta P-touch Editor Lite. Om programmet inte startas automatiskt när du ansluter skrivaren kan du starta det från [Den här datorn]. Starta P-touch Editor Lite genom att dubbelklicka på [PTLITE10.EXE].
- (Windows Vista<sup>®</sup>) När du ansluter enheten för första gången genomför du skanningen och markerar sedan kryssrutan [Gör alltid detta för programvara och spel] i dialogrutan som visas när skanningen är klar. P-touch Editor Lite kommer att startas automatiskt nästa gång du ansluter skrivaren.
- P-touch Editor Lite startar. Mer information om hur du använder P-touch Editor Lite finns i Bruksanvisningen för programanvändare som finns på cd-skivan (för Windows<sup>®</sup>) eller på Brother support webbsida på <u>support.brother.com</u> (för Macintosh). Macintosh-användare kan komma till hemsidan direkt genom att klicka på ikonen 4. på cd-skivan.

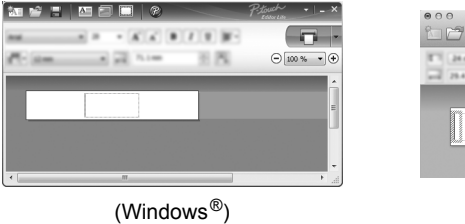

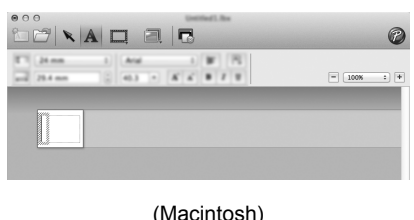

### VIKTIGT

Stäng inte av strömmen eller koppla från P-touch-skrivaren medan du använder P-touch Editor Lite.

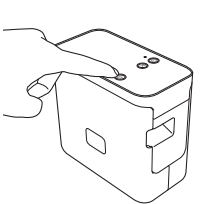

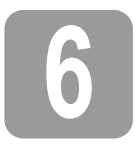

### Så här kopplar du från P-touch-skrivaren

#### Windows®

- 1. Avsluta P-touch Editor Lite genom att klicka på 🔀 i det övre högra hörnet i programfönstret.
- 2. När du vill koppla från P-touch-skrivaren klickar du på ikonen i datorns aktivitetsfält (2, 3, 1, eller 3).
- 3. Klicka på [Utför säker borttagning av USB-masslagringsenhet].
- **4.** När ett meddelande om att det är säkert att ta bort enheten visas stänger du av P-touch-skrivaren och kopplar bort USB-kabeln.

#### Macintosh

- 1. Avsluta P-touch Editor Lite genom att klicka på den röda knappen i det övre vänstra hörnet i programfönstret.
- Välj [PT-P700] på skrivbordet och gör något av följande:
   Välj [Eject] (Mata ut) från snabbmenyn.
   Dra och släpp den i papperskorgen.
- 3. När ett meddelande visas om att det är säkert att ta bort enheten visas stänger du av P-touch-skrivaren och kopplar bort USB-kabeln.

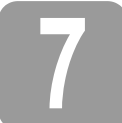

# Göra en etikett med P-touch Editor

Om du vill använda ett mer avancerat program kan du installera P-touch Editor 5.1 för Windows<sup>®</sup> och P-touch Editor 5.0 för Macintosh. Den programvaran har mer avancerade funktioner för att göra etiketter. Mer information om hur du använder P-touch Editor finns i Bruksanvisningen för programanvändare som finns på cd-skivan (för Windows<sup>®</sup>) eller på Brother support webbsida på <u>support.brother.com</u> (för Macintosh).

#### VIKTIGT

Kontrollera att Editor Lite-lampan inte lyser innan du ansluter USB-kabeln till datorn. Om Editor Lite-lampan lyser håller du Editor Lite-knappen nedtryckt tills lampan slocknar.

#### Installera skrivardrivrutinen och programvaran

#### Windows<sup>®</sup>

- 1. Starta datorn och sätt i cd-skivan i cd-läsaren.
- 2. Följ instruktionerna på skärmen för att slutföra installationen.

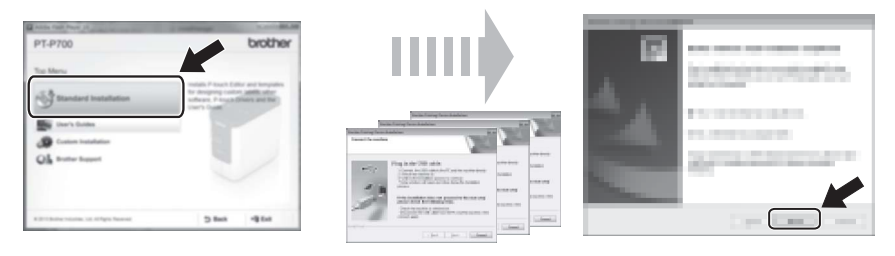

#### OBS

(Endast Windows<sup>®</sup> 8)

Öppna PDF-bruksanvisningarna på cd-skivan med Adobe<sup>®</sup> Reader<sup>®</sup>. Om det inte går att öppna filerna med Adobe<sup>®</sup> Reader<sup>®</sup> trots att det är installerat på datorn ändrar du associationen för PDF-filer till Adobe<sup>®</sup> Reader<sup>®</sup> i Kontrollpanelen.

#### Macintosh

Du kan hämta drivrutinen, programvaran och handböckerna på Brother support webbsida på

support.brother.com Macintosh-användare kan komma till webbplatsen direkt genom att klicka på ikonen 💱 på cd-skivan.

#### Starta P-touch Editor

#### Windows Vista<sup>®</sup>/Windows<sup>®</sup> 7

Klicka först på Start-menyn och sedan på [Alla program] - [Brother P-touch] - [P-touch Editor 5.1]. P-touch Editor 5.1 startar.

#### Windows<sup>®</sup> 8

Klicka på [P-touch Editor 5.1] på [Start]/[Appar]-skärmen eller dubbelklicka på [P-touch Editor 5.1] på skrivbordet. P-touch Editor 5.1 startar.

#### Mac OS X 10.6.8-10.8.x

Dubbelklicka på [Macintosh HD] - [Applications] (Program) - [P-touch Editor 5.0] och sen på programikonen för [P-touch Editor].

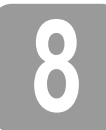

### Använda enhetsinställningarna

Med [Enhetsinställningar] i [Verktyg för skrivarinställning] kan du ändra standardinställningarna skrivaren.

#### VIKTIGT

- Kontrollera att Editor Lite-lampan inte lyser innan du ansluter USB-kabeln till datorn. Om Editor Lite-lampan lyser håller du Editor Lite-knappen nedtryckt tills lampan slocknar.
- Kontrollera att nätadaptern är ansluten till ett nätuttag.
- Kontrollera att skrivardrivrutinen har installerats och att den fungerar.
- Anslut skrivaren till en dator med en USB-kabel.

- 1. Anslut den P-touch-skrivare som ska konfigureras till datorn.
- 2. Windows Vista<sup>®</sup>/Windows<sup>®</sup> 7: På Start-menyn klickar du på [Alla program] [Brother] [Mobil etikettskrivare] [Verktyg för skrivarinställning]. Windows<sup>®</sup> 8: På skärmen [Start] eller på skärmen [Appar] klickar du på [Verktyg för skrivarinställning]. Mac OS X 10.6.8-10.8.x Klicka på [Macintosh HD] - [Applications] (Program) - [Brother] - [P-touch Utilities] - [Brother P-touch Utility.app].

Huvudfönstret visas.

- Välj den P-touch-skrivare som ska konfigureras i listrutan [Skrivare] och klicka på [Enhetsinställningar]. Fönstret [Enhetsinställningar] visas.
- **4.** Ange eller ändra inställningarna. (Bilden nedan är från Windows<sup>®</sup>.)

|            | <b>1</b>                                                                                   | x       |          |
|------------|--------------------------------------------------------------------------------------------|---------|----------|
|            | Det Date (20)                                                                              | •       | -0<br>-7 |
| 1_<br>2_   | Parer Setting<br>Fore: Quinter Plagert is<br>Adv. page of other KC adapter is<br>connected | Times • |          |
| 3-         | Fore Disease Real                                                                          |         |          |
| 4 –<br>5 – | California<br>                                                                             | (m •    |          |
|            |                                                                                            |         |          |
|            |                                                                                            |         |          |

- 1 Strömpåslag vid anslutet tillstånd
- Välj om du vill att skrivaren ska slås på automatiskt när nätadaptersladden är ansluten till nätuttaget.
- Tillgängliga inställningar: [Aktivera], [Ej tillgänglig]
  Automatisk avstängning när nätadaptern är ansluten Anger hur lång tid som ska förflyta innan skrivaren stängs av automatiskt.
- Tillgängliga inställningar: [Ingen], 10/20/30/40/50 minuter, 1/2/4/8/12 timmar Innehåll
- Den information om skrivaren som kan skrivas ut. Tillgängliga inställningar: [Alla], [Användningslogg], [Skrivarinställningar]
- 4 Längdjustering
- Justerar längden på den utskrivna etiketten efter längden på etiketten som visas på datorn. Tillgängliga inställningar: -3 till +3 % (i steg om 1 %)
- 5 Skriv ut testetikett
- Skriver ut en testetikett för att kontrollera längdjusteringen.
- 6 Menyrad
  - [Arkiv] [Tillämpa inställningar på skrivaren]
     Använder inställningarna på skrivaren. Genomför samma åtgärd som när du klickar på knappen [Verkställ].
  - [Arkiv] [Importera]
  - Importerar den exporterade filen och använder inställningarna för verktyget. • [Arkiv] - [Exportera]
  - De nuvarande inställningarna sparas i en fil.
  - [Verktyg] [Skriv ut information]
  - Skriver ut skrivarinformationen
  - [Verktyg] [Återställ fabriksinställningarna]
    - Återställer alla skrivarinställningar till fabriksinställningarna.
  - [Verktyg] [Inställningar för alternativ]
     Om kryssrutan [Visa inte felmeddelanden om aktuella inställningar inte kan hämtas vid start] är markerad kommer inget felmeddelande att visas nästa gång.
- 7 Aktuella inställningar
- Klicka på den här knappen om du vill hämta inställningarna från den anslutna skrivaren och visa dem i dialogrutan.
- Efter att du har ändrat inställningarna klickar du först på [Verkställ] [Stäng] och sedan på [Stäng] i huvudfönstret för att avsluta.

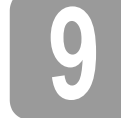

# Avinstallera skrivardrivrutinen och programvaran

#### Avinstallera skrivardrivrutinen

Du bör endast avinstallera drivrutinen om du inte längre ämnar skriva ut med P700 eller om du vill installera om skrivardrivrutinen för P700.

#### Windows Vista<sup>®</sup>

- 1. Stäng av P-touch-skrivaren.
- 2. På Start-menyn klickar du på [Kontrollpanelen] [Maskinvara och ljud] [Skrivare].
- 3. Markera [Brother PT-P700] och klicka på [Ta bort skrivaren] eller högerklicka på ikonen och klicka sedan på [Ta bort].
- 4. Högerklicka i fönstret [Skrivare] och välj [Kör som administratör] [Serveregenskaper...]. Om ett bekräftelsefönster visas klickar du på [Fortsätt]. Om dialogrutan [Kontroll av användarkonto] visas anger du lösenordet och klickar på [OK]. Fönstret [Egenskaper för utskriftsserver] visas.
- 5. Klicka på fliken [Drivrutiner], markera [Brother PT-P700] och klicka på [Ta bort...].
- 6. Markera [Ta bort drivrutinen och drivrutinspaketet] och klicka sedan på [OK].
- 7. Stäng fönstret [Egenskaper för utskriftsserver]. Skrivardrivrutinen har avinstallerats.

#### Windows<sup>®</sup> 7

1. Stäng av P-touch-skrivaren.

- 2. Klicka på [Enheter och skrivare] i Start-menyn.
- Markera [Brother PT-P700] och klicka på [Ta bort enhet] eller högerklicka på ikonen och klicka sedan på [Ta bort enhet].
   Om dialogrutan Kontroll av användarkonto visas anger du lösenordet och klickar på [Ja].
- **4.** Markera [Fax] eller [Microsoft XPS Document Writer] i fönstret [Enheter och skrivare] och klicka sedan på [Egenskaper för utskriftsserver] i menyraden.
- 5. Klicka först på fliken [Drivrutiner] och sedan på [Ändra drivrutinsinställningar]. Om dialogrutan Kontroll av användarkonto visas anger du lösenordet och klickar på [Ja]. Markera [Brother PT-P700] och klicka på [Ta bort...].
- 6. Markera [Ta bort drivrutinen och drivrutinspaketet] och klicka sedan på [OK]. Följ instruktionerna på skärmen.
- 7. Stäng fönstret [Egenskaper för utskriftsserver]. Skrivardrivrutinen har avinstallerats.

#### Windows<sup>®</sup> 8

- 1. Stäng av P-touch-skrivaren.
- Klicka på [Kontrollpanelen] på skärmen [Appar] [Maskinvara och ljud] [Enheter och skrivare].
- Markera [Brother PT-P700] och klicka på [Ta bort enhet] eller högerklicka på ikonen och klicka sedan på [Ta bort enhet].
   Om dialogrutan Kontroll av användarkonto visas anger du lösenordet och klickar på [Ja].
- 4. Markera [Fax] eller [Microsoft XPS Document Writer] i fönstret [Enheter och skrivare] och klicka sedan på [Egenskaper för utskriftsserver] i menyfältet.
- 5. Klicka först på fliken [Drivrutiner] och sedan på [Ändra drivrutinsinställningar]. Om dialogrutan Kontroll av användarkonto visas anger du lösenordet och klickar på [Ja]. Markera [Brother PT-P700] och klicka på [Ta bort...].
- Markera [Ta bort drivrutinen och drivrutinspaketet] och klicka sedan på [OK]. Följ instruktionerna på skärmen.
- 7. Stäng fönstret [Egenskaper för utskriftsserver]. Skrivardrivrutinen har avinstallerats.

#### Mac OS X 10.6.8-10.8.x

- **1.** Stäng av P-touch-skrivaren.
- 2. Klicka på [Apple menu] (Apple-menyn) [System Preferences] (Systemegenskaper) och klicka på [Print & Fax] (Skrivare och fax) (OS X 10.6.8)/[Print & Scan] (Skrivare och skannrar) (OS X 10.7.x/10.8.x).
- 3. Välj [Brother PT-P700] och klicka på [-].
- **4.** Stäng fönstret [**Print & Fax**] (Skrivare och fax) (OS X 10.6.8)/[**Print & Scan**] (Skrivare och skannrar) (OS X 10.7.x/10.8.x). Skrivardrivrutinen har avinstallerats.

#### Avinstallera programvara

Du bör endast avinstallera programvaran om du inte längre behöver den eller om du ska installera om den. Om du vill avinstallera programvaran följer du de vanliga stegen för ditt operativsystem.

# Förklaringar av status-lampan

Status-lampan på P-touch-skrivaren indikerar aktuellt driftstillstånd.

| Lampa                               | Tillstånd                                                                                                    |
|-------------------------------------|----------------------------------------------------------------------------------------------------|
| Lyser inte                          | Strömmen är AV.                                                                                                    |
| Grön lampa lyser<br>;Õ;             | Strömmen är PÅ.                                                                                                    |
| Grön lampa blinkar<br>〇 ۞ 〇 ۞ 〇 ۞   | Tar emot data från datorn.<br>Överför data.                                                                                                    |
| Orange lampa lyser                  | Kassettluckan är öppen. Stäng kassettluckan ordentligt.<br>Återställningen påbörjas eller så tryckte du på matar- och<br>klippknappen när återställningen pågick.<br>Instruktioner för hur du återställer P-touch-skrivaren finns<br>i Felsökning.                                                                                        |
| Orange lampa blinkar<br>○ ۞ ○ ۞ ○ ۞ | Svalnar (väntar på att temperaturen ska sjunka).<br>Återställning pågår. Instruktioner för hur du återställer<br>P-touch-skrivaren finns i Felsökning.                                                                                                    |
| Röd lampa lyser                     | P-touch-skrivaren startar.                                                                                                    |
| Röd lampa blinkar<br>〇 ۞ 〇 ۞ 〇 ۞    | Indikerar ett av följande fel.<br>Röd lampa blinkar med 0,9 sekunders mellanrum:<br>Ingen tapekassett<br>Fel tapekassett installerad<br>Inkompatibel tapekassett installerad<br>Kassettluckan öppnades under utskrift<br>Överföringsfel<br>Överhettningsfel<br>Fel på kniv<br>Röd lampa blinkar med 0,3 sekunders mellanrum:<br>Systemfel |

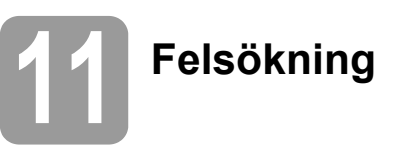

| Problem                                                                                                    | Åtgärd                                                                                                    |
|----------------------------------------------------------------------------------------------------|----------------------------------------------------------------------------------------------------|
| Jag har avslutat P-touch<br>Editor Lite. Hur gör jag för<br>att starta om programmet<br>medan P-touch-skrivaren<br>fortfarande är på? | <ul> <li>Du kan starta om programmet på tre olika sätt. Gör något av följande.</li> <li>Stäng av P-touch-skrivaren och slå på den igen.</li> <li>Koppla bort och återanslut USB-kabeln igen medan P-touch-skrivaren är på.</li> <li>(Windows<sup>®</sup>)<br/>Starta P-touch Editor Lite från [<b>Den här datorn</b>].</li> </ul>                                                     |
| Jag kan inte starta<br>P-touch-skrivaren.                                                                                             | Kontrollera om batterierna är korrekt isatta eller om den medföljande nätadaptern är ordentligt ansluten.                                                                                                    |
| Jag kan inte avsluta<br>P-touch Editor Lite.                                                                                          | Kontrollera om ett felmeddelande visas och försök att lösa<br>problemet. Observera att programvaran inte kan avslutas<br>samtidigt som etiketter skrivs ut.                                                                                                    |
| En tom horisontell linje visas<br>på den utskrivna etiketten.                                                                         | Streck eller tecken av dålig kvalitet på utskrifterna innebär<br>vanligen att skrivhuvudet är smutsigt. Rengör skrivhuvudet<br>med en bomullstops eller rengöringskassetten för<br>skrivhuvudet (TZe-CL4) som finns som tillbehör.<br>* Rör inte vid skrivhuvudet direkt med dina bara händer.                                                                                        |
| Etiketten är svår att klippa.                                                                                                    | Rengör knivbladet med en bomullstops fuktad med alkohol.<br>* Rör inte vid knivbladet direkt med dina bara händer.                                                                                                    |
| När etiketten skrivs ut finns för<br>mycket marginal (utrymme)<br>på båda sidorna av texten.                                          | När marginalen är inställd på [ <b>Stor</b> ] skrivs etiketterna ut med<br>marginaler på ca 25 mm på varje sida om den utskrivna texten.<br>Ändra marginalen genom att ändra inställningen till [ <b>Liten</b> ].<br>Högerklicka med musen på P-touch Editor Lite och välj<br>[ <b>Marginaler</b> ] i menyn som visas. Ändra inställningen till [ <b>Liten</b> ].                     |
| Ingenting skrivs ut eller så<br>skrivs tecknen ut felaktigt.                                                                          | <ul> <li>Kontrollera att tapekassetten är korrekt isatt.</li> <li>Byt tapekassetten om den är tom.</li> <li>Kontrollera att kassettluckan är ordentligt stängd.</li> </ul>                                                                                                    |
| Strömmen slås av när du<br>försöker skriva ut.                                                                                        | <ul> <li>Batterierna kan vara urladdade. Byt dem.</li> <li>Kontrollera att batterierna är isatta på rätt sätt.</li> <li>Fel adapter används. Adaptern AD-E001 rekommenderas.</li> </ul>                                                                                                    |
| Tapen matas inte ordentligt<br>eller fastnar inuti<br>P-touch-skrivaren.                                                              | <ul> <li>Kontrollera att tapens ände matas ut under tapens styrskenor.</li> <li>Matar- och klippknappen användes under utskriften. Rör inte<br/>knappen under utskrift.</li> </ul>                                                                                                    |
| Jag vill återställa P-touch-<br>skrivaren.                                                                                            | När P-touch-skrivaren är avstängd håller du matar- och<br>klippknappen nedtryckt samtidigt som du håller strömbrytaren<br>nedtryckt. När Editor-lampan börjar blinka och statuslampan<br>lyser orange trycker du sex gånger på matar- och klippknappen<br>samtidigt som du fortsätter att hålla strömbrytaren nedtryckt.<br>P-touch-skrivaren återställs till fabriksinställningarna. |

# 2 Specifikationer

#### Produktspecifikationer

| Storlek (B × D × H) | Ca. 78 mm (B) × 152 mm (D) × 143 mm (H)                                                                                                |
|---------------------|----------------------------------------------------------------------------------------------------|
| Vikt                | Ca. 710 g (utan batterier och tapekassett)                                                                                             |
| Strömförsörjning    | Nätadapter (AD-E001)<br>Sex alkaliska AA-batterier (LR6) <sup>*1</sup><br>Sex laddningsbara AA Ni-MH-batterier (HR6) <sup>*1, *2</sup> |

<sup>\*1</sup> Medföljer ej.

\*2 Besök oss på <u>support.brother.com</u> för att se den senaste informationen om rekommenderade batterier.

| Tillbehör   |                                                                     |
|-------------|---------------------------------------------------------------------|
| Tapekassett | Brother TZe-tape (bredd)<br>3,5 mm, 6 mm, 9 mm, 12 mm, 18 mm, 24 mm |
| Nätadapter  | AD-E001                                                             |

| Systemkrav             | Windows®                                                                                                    | Macintosh                                                                      |
|------------------------|----------------------------------------------------------------------------------------------------|--------------------------------------------------------------------------------|
| Operativsystem         | Windows Vista <sup>®</sup> /<br>Windows <sup>®</sup> 7/Windows <sup>®</sup> 8                                                                              | Mac OS X v10.6.8<br>OS X v10.7.x, 10.8.x                                       |
| Ledigt hårddiskutrymme | 70 MB eller mer                                                                                                    | 500 MB eller mer                                                               |
| Minne                  | Windows Vista <sup>®</sup> : 512 MB<br>eller mer<br>Windows <sup>®</sup> 7/Windows <sup>®</sup> 8:<br>1 GB (32-bitars) eller<br>2 GB (64-bitars) eller mer | Mac OS X v10.6.8: 1 GB<br>eller mer<br>OS X v10.7.x, 10.8.x: 2 GB<br>eller mer |
| Skärm                  | SVGA/High Colour eller bättre                                                                                                    | Mer än 256 färger                                                              |

På Brother support webbsida (<u>support.brother.com</u>) finns den senaste informationen om kompatibla operativsystem.